## ALIGN ELEMENTS WITH ADOBE® INDESIGN®

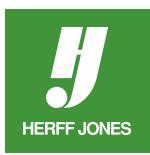

Elements on a page can be easly aligned with the Control palette or the Align panel in Adobe InDesign.

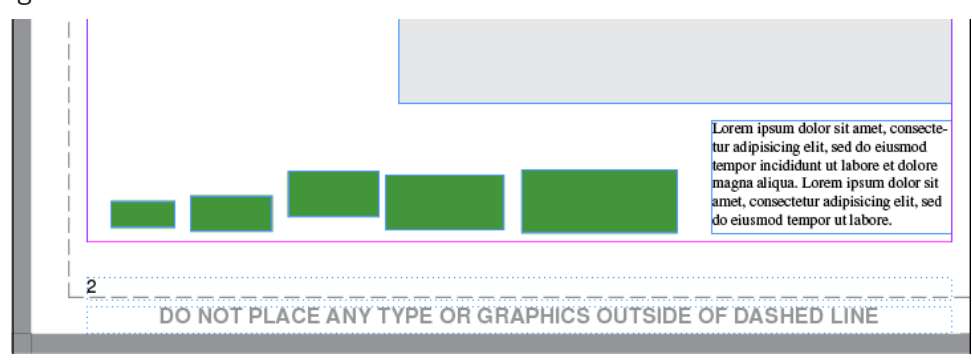

- Click on the **Zoom** tool  $\bigcirc$  to zoom in on the elements you want to align.
- Click and drag to zoom in.
- Click on the Selection tool.
- Click on the first element you want aligned.
- To select more than one element
  - Hold down the **Shift** key and click on another element.
  - Continue to hold down the **Shift** key and click to select the rest of the elements.

## **CONTROL PALETTE**

- Use the Align options on the Control palette.
- With the elements selected, select one or more of the the **Vertical** or **Horizontal** alignment options
- First row options:
  - Align left edge, Align horizontal centers, Align right edges, Align to selection
- Second row options:
  - Align top edges, Align vertical centers, Align bottom edges
- Distribute options are to the right of the Align options
- Select a Vertical or Horizontal distribution option
- First row options:
  - Distribute top edges, Distribute vertical centers, Distribute bottom edges
- Second row options:
  - Distribute left edges, Distribute horizontal centers, Distribute right edges
- Save the file.

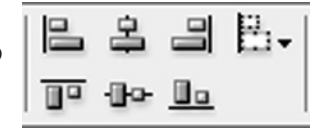

| 븝  | 句  | 昌  |
|----|----|----|
| þþ | 0¢ | 04 |

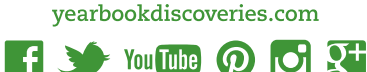

yearbooks.biz

## **ALIGN PANEL**

- Select Window > Object & Layout > Align to open the Align panel.
- With the elements selected, click on one or more of the options.
- In the Align palette, click one of the **Vertical** or **Horizontal** alignment options in the Align Objects section.

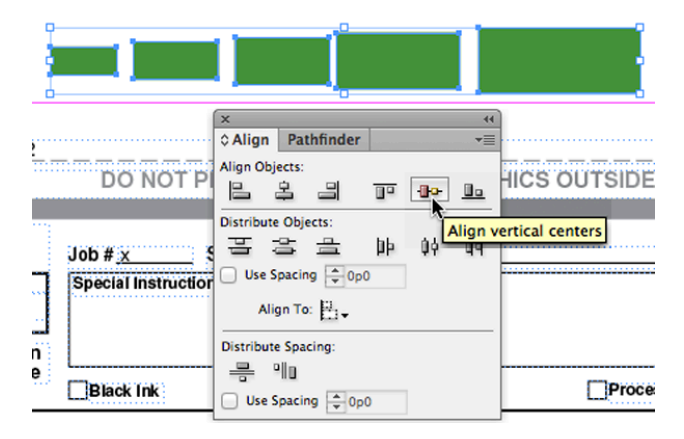

• Select a Vertical or Horizontal distribution option in the Distribute Objects section.

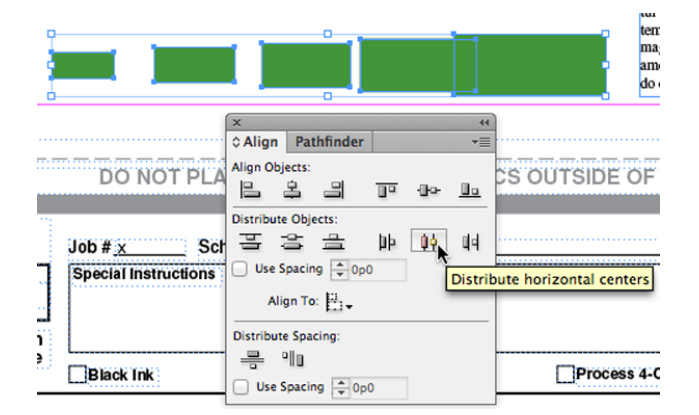

- If elements overlap, click **Distribute Horizontal Space** to evenly space the elements.
- Save the file.

|                 |                                                        | ļ            |
|-----------------|--------------------------------------------------------|--------------|
| ,               | × •••<br>♦ Align Pathfinder ••                         |              |
| DO NOT PI       | Align Objects:                                         | IICS OUTSIDE |
| Job # x S       | Distribute Objects:<br>프 프 브 바 아 매<br>Use Spacing ᆕ0p0 |              |
| ···             | Align To: 💾                                            |              |
| ne<br>Black Ink | Use Spacin Distribute horizontal space                 | Proce        |

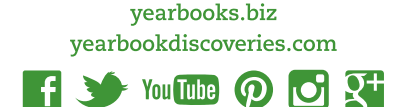

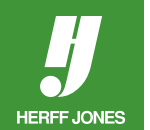

## **Vertical examples:** Align Horizontal Centers

HERFF JONES

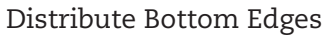

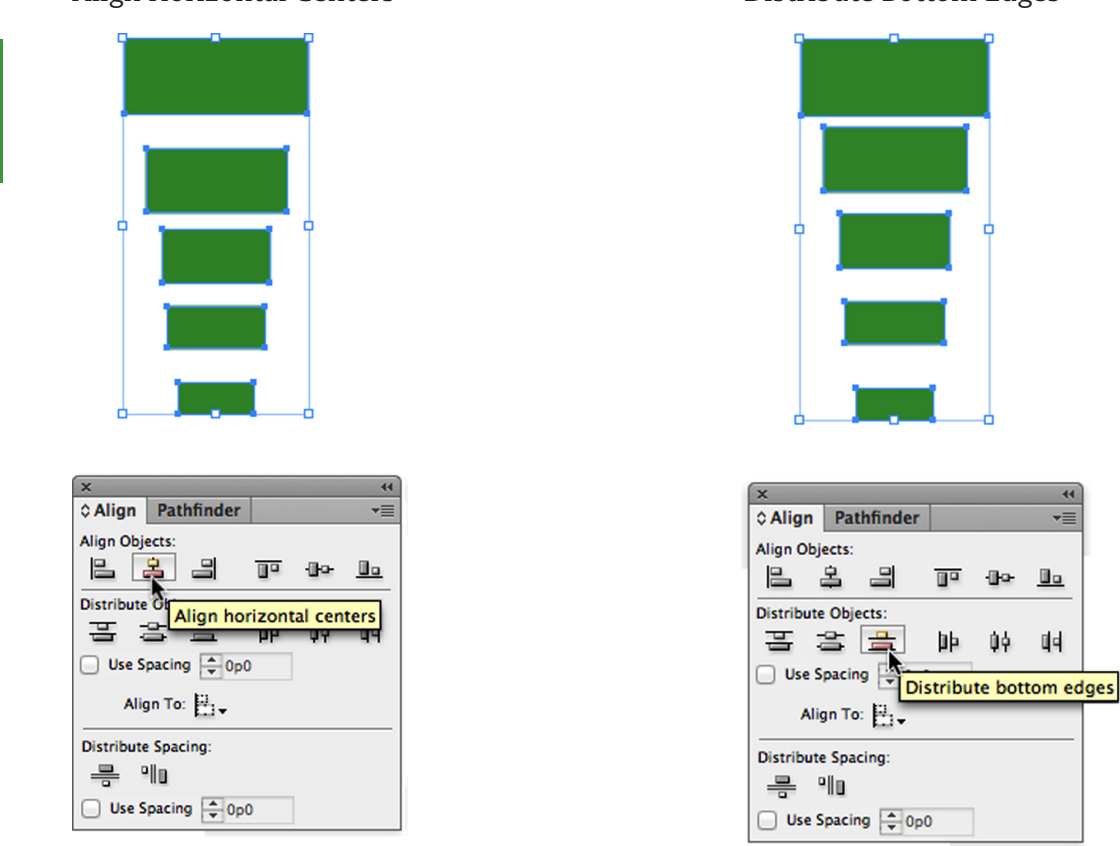

- There is also an option for **Distribute Spacing**.
  - Choose Distribute Vertical Space or Distribute Horizontal Space.
  - Select **Use Spacing** to specify the space amount.
- Save the file.

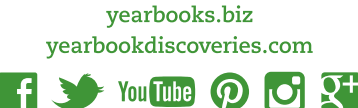